## Instrucciones de acceso de proxy de MyChart

## Si el padre o tutor ya tiene su propio MyChart:

- 1. Inicie sesión en MyChart con su nombre de usuario y contraseña.
- 2. Vaya a Perfil y haga clic en Personalizar.

| Profile              |                   |  |
|----------------------|-------------------|--|
| Preferences & Info   | Account Settings  |  |
| Personalize          | Security Settings |  |
| Communications       |                   |  |
| Personal Information |                   |  |
| Other Preferences    |                   |  |

3. Haga clic en Solicitar acceso al registro de un menor.

| A | re you a parent or guardian? | Request access to a minor's record.                             |
|---|------------------------------|-----------------------------------------------------------------|
| D | o you know someone who sl    | nould not have access? Request restriction to a minor's record. |

4. Rellena el formulario y envíalo.

Nota: Si el paciente tiene 12 años o más, deberá imprimir el formulario de solicitud de representación.

## Si el padre o tutor aún no tiene su propio MyChart:

- 1. Ir a <a href="https://mychart.med.wmich.edu/MyChartWMED/">https://mychart.med.wmich.edu/MyChartWMED/</a> .
- 2. Haga clic en Formulario de solicitud de proxy.

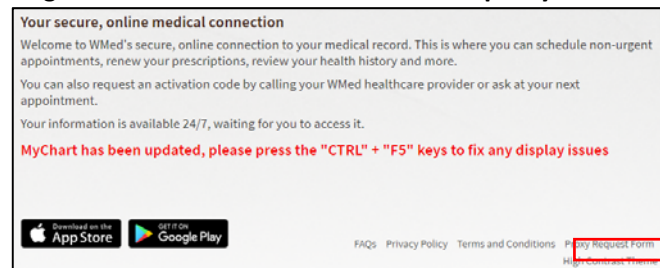

3. Rellene el formulario y haga clic en enviar solicitud.

| Enter information about the minor to who                                                                                                    | im you are requesting access. All fields are required.                               |
|----------------------------------------------------------------------------------------------------|--------------------------------------------------------------------------------------|
| If you already have a MyChart account, is<br>Health Tab.                                                                                                 | ogin in to request access to your proxy under the "Share My Record" link in the      |
| For children 12 years of age and older, pla                                                                                                    | ease print out this procy request form and return it back to your provider's office. |
| Minor you are requesting ac                                                                                                    | cess to:                                                                             |
| First Name:                                                                                                    |                                                                                      |
| Last Name:                                                                                                    |                                                                                      |
| Sex                                                                                                    |                                                                                      |
| DOB:                                                                                                    |                                                                                      |
| Additional information for v<br>Your First Name:                                                                                                    | erification:                                                                         |
| Your Last Name:                                                                                                    |                                                                                      |
|                                                                                                    |                                                                                      |
| Your DOB:                                                                                                    |                                                                                      |
| Your DOB:<br>Last four of your Social Security Number:                                                                                                   |                                                                                      |
| Your DOB:<br>Last four of your Social Security Number:                                                                                                   | The need your Social Security for workying your information.                         |
| Your DOB:<br>Last four of your Social Security Number:<br>Sex:                                                                                           | The need your Social Security for werking your information.                          |
| Your DOB:<br>Last four of your Social Security Number:<br>Sex:<br>Your phone:                                                                            | The next pair local locarity for writing pair information.                           |
| Your DOB:<br>Last four of your Social Security Number:<br>Sex:<br>Your phone:                                                                            | The need your facial Security for werkying your information.                         |
| Your DOB:<br>Last four of your Social Security Humber:<br>Sex<br>Your phone:<br>Your Email Address:                                                      | The need your Social Security for work/ying your information.                        |
| Your DOB:<br>Last four of your Social Security Humber:<br>Sex:<br>Your phone:<br>Your Email Address:<br>This minor is your;                              | The need your Social Security for workying your information.                         |
| Your DOB:<br>Last four of your Social Security Humber;<br>Sex:<br>Your phone:<br>Your Email Address:<br>This minor is your;<br>Hf other, please specify: | The need your social locarity for workjung your information.                         |

For children 12 years of age and older, please print out this proxy request form and return it back to your provider's office.